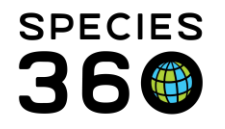

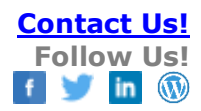

# **Animal Prescriptions and Treatments**

Creating prescriptions and managing treatments for animals

### Contact Species360 Support

There are two types of Prescription/Treatment for animals – Quick and Full.

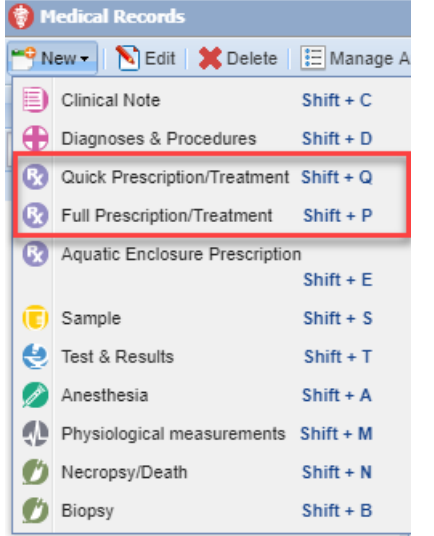

To decide when to use Quick (Batch) or Full prescription:

Quick Prescription/Treatment is meant to be used for routine treatments and less information is gathered. Quick Prescriptions are usually used for one time treatments such as vaccinations or single dose de-worming. This is the type of prescription you would select for Batch entries. Quick is one and done.

Full Prescriptions gathers more details on the treatment. Full Prescriptions are often administered over a time period such as antibiotics. You would select Full Prescription for Multiple ID prescription entries.

# Quick Prescription/Treatment

| Batch Prescription | Prescription                   |              |  |
|--------------------|--------------------------------|--------------|--|
|                    | Animal ID *                    |              |  |
|                    | Search Animals by Identifier/G |              |  |
|                    | Date Written *                 | Start Date * |  |
|                    | Apr 02, 2014                   | Apr 02, 2014 |  |

If you are adding a Quick Prescription for a single animal, you will enter that animal ID into the search field on the right of the screen as shown above.

| Add Quick Prescription                                                                                                    | 6 Animal IDs Selected                                                                     | ×       |
|----------------------------------------------------------------------------------------------------|-------------------------------------------------------------------------------------------|---------|
| Batch Prescription User animal list:     KZU - Program Chickens Provide local ids / GANs for each animal to prescription.                                                                                                    | Prescription     Date Written     Start D     J1/Oct/2017     J1/Oct/2017     J1/Oct/2017 | ate * ^ |
| 205973 / BBAHMAC CHICKEN   LIGHT / 114Y13-03074 x<br>205955 / SULTAI CHICKEN / HYK13-0239 x<br>205953 / PUBL CHICKEN / HYK13-0239 x<br>205953 / ANDALUSIAN CHICKEN / HYK13-02390 x<br>205951 / ANDALUSIAN CHICKEN / HYK13-02390 x<br>205951 / PUBL CHICKEN / HYK13-02390 x<br>205951 / PUBL CHICKEN / HYK13-02491 x<br>205951 / PUBL CHICKEN / HYK13-02491 x<br>205951 / PUBL CHICKEN |                                                                                           |         |

A Batch entry is available only for Quick Prescriptions. You are giving the same treatment to a set of individual animals. One treatment record will be recorded for each animal. Batch entry is a great way to enter vaccines administered to a herd/flock. If you are adding a Quick

It is the mission of Species360 to facilitate international collaboration in the collection and sharing of information on animals and their environments for zoos, aquariums and related organizations.

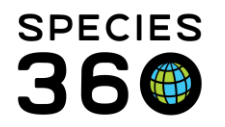

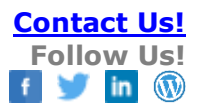

|                                               | ×                                                                                                    |
|-----------------------------------------------|----------------------------------------------------------------------------------------------------|
|                                               | ^                                                                                                    |
| Please select 👂                               |                                                                                                    |
| Please Select                                 |                                                                                                    |
| Tramadol (50 mg Solid > Ta ×                  |                                                                                                    |
| Tramadol (50 mg Solid > Tablet)<br>(Tramadol) |                                                                                                    |
| 123                                           |                                                                                                    |
| Please Select 💌                               |                                                                                                    |
|                                               |                                                                                                    |
|                                               |                                                                                                    |
|                                               |                                                                                                    |
| 30/Apr/2018                                   |                                                                                                    |
|                                               |                                                                                                    |
|                                               |                                                                                                    |
| Please select                                 |                                                                                                    |
|                                               |                                                                                                    |
| 3                                             |                                                                                                    |
|                                               | Ţ                                                                                                    |
| Save 🚫 Car                                    | Icel                                                                                                    |
|                                               | Please select       Please Select       Tramadol (50 mg Sold > Tablet)<br>(Tramadol (50 mg Sold > Tablet)<br>(Tramadol (50 mg Sold > Tablet)       123       Please Select       30/Apr/2018       Please select |

Prescription for a Batch of animals checking the Batch Prescription checkbox will bring up fields where you can either select an Animal List, type in multiple identifiers, or use the lookup to find your animals. Animal lists are covered in a separate topic here <u>Animal Lists</u>.

The Date Written and Start Date do not have to be the same but the Date Written cannot be after the Start Date.

|                                                     | 0110 > ×      | Inventory Items Only                      |   |
|-----------------------------------------------------|---------------|-------------------------------------------|---|
| Amoxicilin (250 mg So                               | lid > Tablet) | (Amoxicilin)                              |   |
| Dose Amount                                         |               | Dose UOM                                  |   |
|                                                     |               | ma                                        | ~ |
|                                                     |               | ing                                       |   |
| Delivery Route                                      |               | Prescribed By *                           |   |
| Delivery Route<br>Injection                         | ~             | Prescribed By * Species360 Member Support | ~ |
| Delivery Route<br>Injection<br>Reason For Treatment | •             | Prescribed By * Species360 Member Support | ~ |

The Treatment Item/Drug is sourced from the Treatment Dictionary. You can start typing in the name until it is recognized, or you can use the magnifying lookup to search for it. You may search by trade name or generic. **Timesaver**: enter the first characters of the drug name, form and concentration to rapidly tailor the list to just a few choices. Example: typing "Enrofloxacin" will return a long list of choices, but typing "Enro inj 100" will trim the list to 4 choices. As you select drug names, ZIMS will identify the specific drug names and concentrations that you use frequently and over time they will display at the top of your list.

Although not a mandatory field, it is recommended to add the Delivery Route. If you choose a drug name that has a recommended route defined, the delivery route field will prefill dependent on what is selected in the Treatment Item/Drug box but it can be edited.

| Dispensed By                |          | Administered By |   |
|-----------------------------|----------|-----------------|---|
| Adrienne Miller             | *        | Vinny Vet       | * |
| Bottle ID                   |          | Lot Number      |   |
| Please Select               | *        |                 |   |
| Not in the list ? Add New B | ottle ID |                 |   |
| Expiration Date             | 1000     |                 |   |
|                             | 1.0      |                 |   |

Administered By will prefill with who is entered into the Dispensed By field - but it is editable. Bottle Information is optional and you can record an Expiration Date without recording a Bottle ID.

If you wish to track usage of a drug that has not yet been entered into your inventory you can select the Add New Bottle ID to add it. Once you Save, the information will prefill.

It is the mission of Species360 to facilitate international collaboration in the collection and sharing of information on animals and their environments for zoos, aquariums and related organizations. www.Species360.org – Global Information Serving Conservation

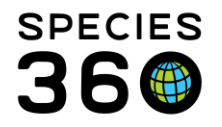

When data entry is complete, you can choose to Save and Close or Save and Repeat. If you need to enter more single dose treatments to this patient, choose "Save and Repeat: new drug same animal".

|    | Animal                      | (6 Records)       | Date        | Details                                                                   |
|----|-----------------------------|-------------------|-------------|---------------------------------------------------------------------------|
| 31 | /Oct/2017                   |                   |             |                                                                           |
| •  | 205891 / Polish chicken /   | HYK12-00441       | 31/Oct/2017 | ACHROMYCIN (500 mg Liquid) (Tetracycline) 1 mg once for 1 doses Injection |
| •  | 😥 205952 / Andalusian chicl | ken / HYK13-02980 | 31/Oct/2017 | ACHROMYCIN (500 mg Liquid) (Tetracycline) 1 mg once for 1 doses Injection |

The treatment will display in the dashboard. Because a Quick Prescription is not on-going it will automatically display with a red dot as an Inactive/complete Prescription.

It is important to note that if you choose to edit a Quick Prescription, the Full Prescription screen is displayed for the editing.

# **Full Prescriptions**

You can enter a Full Prescription for a Single Animal or for Multiple Animal IDs.

If you select to add a new Full Prescription when an animal medical record is in focus the GAN will prefill. If not, you will need to enter an identifier or look for it.

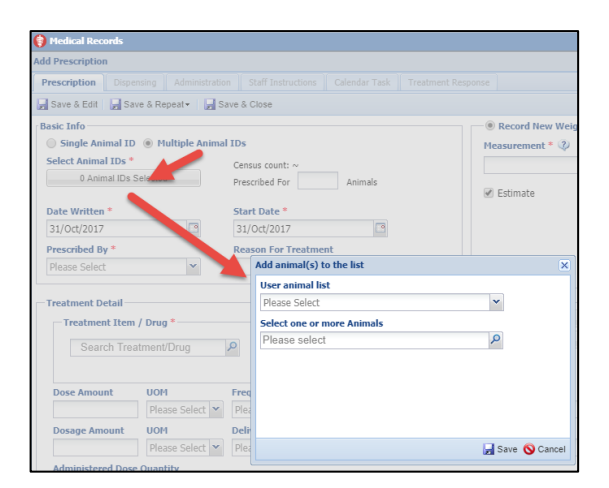

Multiple Animals IDs means that multiple animals are sharing the same dose; not all animals may receive the same amount of the dose. Examples are mixing de-worming medication into the grain that your gazelle herd shares or adding medication to the water of your shark tank. If you select Multiple Animal IDs, the Select Animal IDs will display as 0 Animals Selected. Click on that button to activate the field to select your animals either from an Animal List, by typing identifiers in or using the lookup functionality.

It is the mission of Species360 to facilitate international collaboration in the collection and sharing of information on animals and their environments for zoos, aquariums and related organizations.

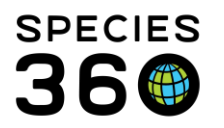

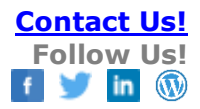

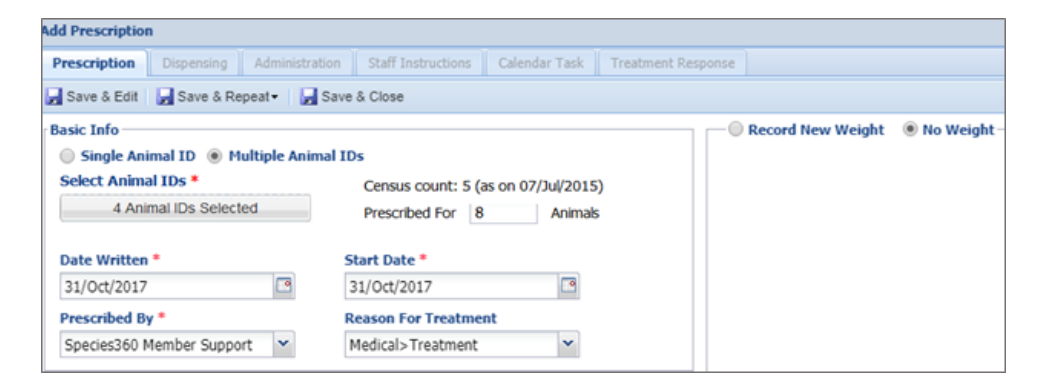

The number of Animal IDs selected will display in the Select Animal IDs field. If any groups are selected, then the Census count will display. The total number of animals the treatment is prescribed for will be automatically calculated.

In the above example, we have selected 5 individuals and one group with 8 members, so it is 6 Animal IDs and prescribed for a total number of 13 animals. You have the option to Record New Weight. However, in this example selecting the No Weight option would be appropriate. For some multiple animal prescriptions, a group weight may be appropriate.

| Prescription Dispensing Administratio  | n Staff Instructions Calendar Task | Treatment Response  |                                  |
|----------------------------------------|------------------------------------|---------------------|----------------------------------|
| 🚽 Save & Edit 🛛 🚽 Save & Repeat 🗸 🚽 Sa | ave & Close                        |                     |                                  |
| Basic Info                             |                                    | 🗌 🗍 Use Last Weight | Record New Weight ON Weight      |
| Single Animal ID O Multiple Anima      | IDs                                | Last Weight 1       | 6/Sep/2016 1.8 kilogram          |
| Animal ID *                            |                                    | Measurement *       | UOM:                             |
| 27975/Grus grus lilford X              |                                    | 28                  | gram 👻                           |
| Date Written *                         | Start Date *                       | 🕑 Estimate          | Exclude from Reference Intervals |
| 31/Oct/2017                            | 01/Nov/2017                        |                     |                                  |
| Prescribed By *                        | Reason For Treatment               |                     |                                  |
| Species360 Member Support              | Medical>Treatment                  |                     |                                  |

Same as for a Quick Prescription, the Date Written and the Start Date do not need to be the same but the Date Written cannot be after the Start Date. For an individual you have the option to Use Last Weight, Record New Weight or select No Weight. The last weight is often sourced from what had been recorded in the Husbandry weight grid. If you select to Record New Weight that data will be copied into the Husbandry module weight grid unless it is an estimated weight. It will be designated as a medical weight and can only be edited from within the prescription.

### **Treatment Detail**

There are two ways to record the treatment detail. One is to enter the information into the fields manually. Use the Notes/Comments section to record any information not gathered elsewhere or to provide additional details on the treatment.

It is the mission of Species360 to facilitate international collaboration in the collection and sharing of information on animals and their environments for zoos, aquariums and related organizations.

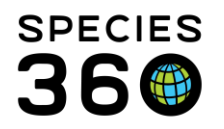

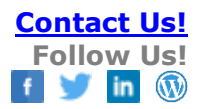

| Treatment Detail Treatment Item Amoxicillin × Amoxicillin | / Drug *   |   | P 🗌 Inventory Items Only |   |              |      | Dose | Calculator View Global D<br>Search Global k | rug Usage Extract |
|-----------------------------------------------------------|------------|---|--------------------------|---|--------------|------|------|---------------------------------------------|-------------------|
| Dose Amount                                               | UOM        |   | Frequency *              |   | Duration *   |      |      | Form of Drug                                |                   |
| 200                                                       | mg         | ~ | twice a day (bid)        | ~ | 10           | days | *    | Liquid>Suspension                           | ~                 |
| Dosage Amount                                             | UOM        |   | Delivery Route *         |   | Loading Dose | UOM  |      | Concentration Of Drugs                      |                   |
| 7142.857143                                               | mg/kg      | ~ | Oral (p.o.)              | ~ |              | mg   | ~    | Amount UOM                                  |                   |
| Administered Dose                                         | e Quantity |   |                          |   |              |      |      | Please Sel                                  | ect 💌             |

The second way is to use the Dose Calculator. You can also check your Inventory here.

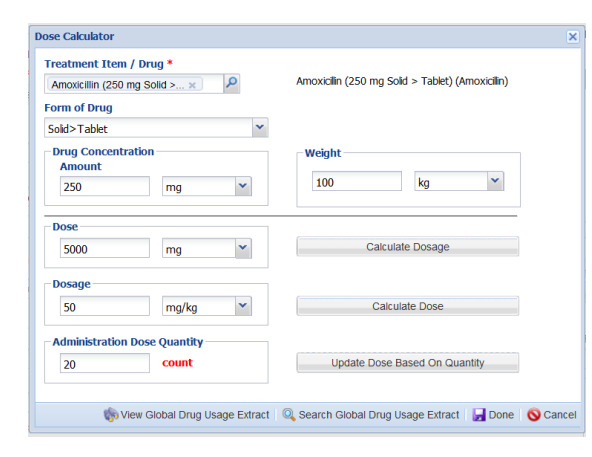

To calculate Dosage, ZIMS requires valid information in both the Dose and Weight Fields.

To calculate Dose, ZIMS requires valid information in both the Dosage and the Weight fields.

| Orug Usage Extracts                                                                                                    |
|----------------------------------------------------------------------------------------------------|
| Search                                                                                                    |
| Taxonomy                                                                                                    |
| Search 🔎                                                                                                    |
| Includes below taxonomy records                                                                                         |
| Drug Category                                                                                                    |
| ~                                                                                                    |
| Drug Name                                                                                                    |
| <b>م</b>                                                                                                    |
| Searching for drugs containing:                                                                                         |
| ~<br>Prescriptions records will be searched for all<br>drugs with the same active ingredients as<br>selected drug item. |
| 🕫 Reset 🛛 🔍 Search                                                                                                    |

You can also click to Search the Drug Usage Extracts by taxonomy, drug category, and/or drug name. This gives you information on drug usage from the global ZIMS community.

It is the mission of Species360 to facilitate international collaboration in the collection and sharing of information on animals and their environments for zoos, aquariums and related organizations. www.Species360.org – Global Information Serving Conservation

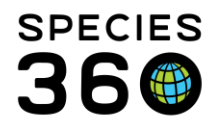

| Selected Treatmo | ent Item ACH     | IROMYCIN (500 mg                | g Liquid) (Tetracy | (cline) |           |  |
|------------------|------------------|---------------------------------|--------------------|---------|-----------|--|
| View all form    | ulations with sa | racycline<br>ame active ingredi | ents               | ,       |           |  |
| Bottle ID        | Available Formu  | ulations                        | Expiration Date    | Vendor  | Remaining |  |
| 123              | ACHROMYCIN       | (500 mg Liquid)                 | 30/Apr/2018        | ~       | ~         |  |
|                  |                  |                                 |                    |         |           |  |

If you are maintaining the drug in your inventory, you can click the hyperlink to Check Inventory and it will take you to the drug inventory record.

When data entry is complete, you can choose to Save and Close (module will close), Save and Repeat, or Save and Edit (module will remain open and additional tabs will become active). If you need to enter more full prescriptions for this patient, choose "Save and Repeat: new drug same animal". If you want to record the same drug prescribed for a different patient, choose "Save and Repeat, same drug new animal".

| Animal                                                                                                    | (2                                                                                                    | Records)                          | Date                                                                                                    | Details                                                                                                   |                            |                                                                 | Responsible Staff      |
|----------------------------------------------------------------------------------------------------|----------------------------------------------------------------------------------------------------|-----------------------------------|----------------------------------------------------------------------------------------------------|----------------------------------------------------------------------------------------------------|----------------------------|-----------------------------------------------------------------|------------------------|
| Mar 02, 2013                                                                                                    |                                                                                                    |                                   |                                                                                                    |                                                                                                    |                            |                                                                 |                        |
| Multiple Animal                                                                                                    | s (29)                                                                                                    |                                   | Mar 02, 2013                                                                                                    | SHANA 500                                                                                                 | ) mg once a day (sid       | l) for 10 d                                                     | Tiffany Wolf           |
| Apr 27, 2011                                                                                                    |                                                                                                    |                                   |                                                                                                    |                                                                                                    |                            |                                                                 |                        |
| I 13034 / African                                                                                                    | penguin / MIG12-292                                                                                       | 277664                            | Apr 27, 2011                                                                                                    | Itraconazole                                                                                              | e 17.12 mg once a d        | lay (sid) fo                                                    | Jim Rasmussen          |
|                                                                                                    |                                                                                                    |                                   |                                                                                                    |                                                                                                    |                            |                                                                 |                        |
|                                                                                                    |                                                                                                    |                                   |                                                                                                    |                                                                                                    |                            |                                                                 |                        |
|                                                                                                    |                                                                                                    |                                   |                                                                                                    |                                                                                                    |                            |                                                                 |                        |
|                                                                                                    |                                                                                                    |                                   |                                                                                                    |                                                                                                    |                            |                                                                 |                        |
|                                                                                                    |                                                                                                    |                                   |                                                                                                    |                                                                                                    |                            |                                                                 |                        |
|                                                                                                    |                                                                                                    |                                   |                                                                                                    |                                                                                                    |                            |                                                                 |                        |
|                                                                                                    |                                                                                                    |                                   |                                                                                                    |                                                                                                    |                            |                                                                 |                        |
|                                                                                                    |                                                                                                    |                                   |                                                                                                    |                                                                                                    |                            |                                                                 |                        |
|                                                                                                    | dit 🛛 🗶 Delete 🛛 🌔                                                                                        | Terminate                         | Clone                                                                                                    | Print Staff Instr                                                                                         | uctions -                  |                                                                 | Maxim                  |
| Export to PDF SE                                                                                                    | dit 🛛 🗶 Delete 🛛 🌔                                                                                        | Terminate                         | Clone                                                                                                    | Print Staff Instri                                                                                        | Birth Date                 | Age (at th                                                      | Maxim e start date)    |
| Can MIG12-29277664                                                                                                    | dit X Delete<br>Preferred ID<br>13034                                                                     | Terminate<br>Taxonom<br>Spheniscu | Clone                                                                                                    | Print Staff Instru<br>Sex<br>Male                                                                         | Birth Date                 | Age (at th<br>2Y 5M 24D                                         | Maxim e start date)    |
| C Export to PDF S E                                                                                                    | dit X Delete<br>Preferred ID<br>13034                                                                     | Terminate<br>Taxonom<br>Spheniscu | Clone<br>IV<br>Is degrade.                                                                                                    | Sex<br>Male<br>Weight Info                                                                                | Birth Date<br>Nov 03, 2008 | Age (at th<br>2Y 5M 24D                                         | Maxim e start date)    |
| CAN<br>GAN<br>MIG12-29277664<br>Basic Info<br>Date Written                                                                            | dit X Delete<br>Preferred ID<br>13034<br>Apr 27, 2011                                                     | Terminate<br>Taxonom<br>Spheniscu | Clone si clone si clo | Sex<br>Male<br>Weight Info<br>Date                                                                        | Birth Date<br>Nov 03, 2008 | Age (at th<br>2Y 5M 24D<br>Apr 27, 201                          | e start date)          |
| GAN<br>GAN<br>MIG12-29277664<br>Basic Info<br>Date Written<br>Start Date                                                              | dit X Delete<br>Preferred ID<br>13034<br>Apr 27, 2011<br>Apr 27, 2011                                     | Terminate<br>Taxonom<br>Spheniscu | Y<br>Is degrade                                                                                                    | Sex<br>Male<br>Weight Info<br>Date<br>Measurement Va                                                      | Birth Date<br>Nov 03, 2008 | Age (at th<br>2Y 5M 24D<br>Apr 27, 201<br>3.42 kg               | e start date)          |
| GAN<br>GAN<br>GAN<br>MIG12-29277664<br>Basic Info<br>Date Written<br>Start Date<br>Prescribed By                                      | dit X Delete<br>Preferred ID<br>13034<br>Apr 27, 2011<br>Apr 27, 2011<br>Jim Rasmussen                    | Terminate<br>Taxonom<br>Spheniscu | Clone                                                                                                    | Sex<br>Male<br>Weight Info<br>Date<br>Measurement V:<br>Estimate                                          | Birth Date<br>Nov 03, 2008 | Age (at th<br>2Y 5M 24D<br>Apr 27, 201<br>3.42 kg<br>Yes        | Maxim<br>e start date) |
| CAN<br>CAN<br>CAN<br>CAN<br>CAN<br>CAN<br>CAN<br>CAN                                                                                  | dit X Delete<br>Preferred ID<br>13034<br>Apr 27, 2011<br>Jim Rasmussen<br>1 animal                        | Terminate<br>Taxonom<br>Spheniscu | i 🗐 Clone  <br>19<br>19                                                                                                    | Print Staff Instr<br>Sex<br>Male<br>Weight Info<br>Date<br>Measurement Vi<br>Estimate<br>Exclude From Ri  | Birth Date<br>Nov 03, 2008 | Age (at th<br>2Y 5M 24D<br>Apr 27, 201<br>3.42 kg<br>Yes<br>Yes | e start date)          |
| Export to PDF     SAN     GAN     MIG12-29277664 Basic Info Date Written Start Date Prescribed By Prescribed For Reason For Treatment | dit X Delete (<br>Preferred ID<br>13034<br>Apr 27, 2011<br>Jim Rasmussen<br>1 animal<br>1 ~               | Terminate<br>Taxonom<br>Spheniscu | i 🔮 Clone  <br>Iy<br>Is de                                                                                                    | Sex<br>Male<br>Weight Info<br>Date<br>Measurement Vi<br>Estimate<br>Exclude From Ro                       | Birth Date<br>Nov 03, 2008 | Age (at th<br>2Y 5M 24D<br>Apr 27, 201<br>3.42 kg<br>Yes<br>Yes | e start date)          |
| GAN<br>GAN<br>GAN<br>GAN<br>GAN<br>GAN<br>GAN<br>GAN<br>GAN<br>GAN                                                                    | dit X Delete<br>Preferred ID<br>13034<br>Apr 27, 2011<br>Apr 27, 2011<br>Jim Rasmussen<br>1 animal<br>2 ~ | Terminate<br>Taxonom<br>Spheniscu | PY<br>is degade                                                                                                    | Print Staff Instru<br>Sex<br>Male<br>Weight Info<br>Date<br>Measurement Vi<br>Estimate<br>Exclude From Re | Birth Date<br>Nov 03, 2008 | Age (at th<br>2Y 5M 24D<br>Apr 27, 201<br>3.42 kg<br>Yes<br>Yes | Maxim e start date)    |

Another way to rapidly enter the same drug for a new animal is to save the original prescription and then use the "clone" button on the tool bar in the dashboard. Update any details that are different (body weight, start date, etc.) for accuracy and you are done. These are the fastest way to record a week long prophylaxis administered to a flock of penguins for example.

It is the mission of Species360 to facilitate international collaboration in the collection and sharing of information on animals and their environments for zoos, aquariums and related organizations.

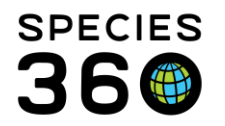

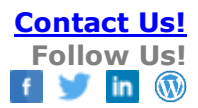

| Date Dispensed *     |              | Dispensed B     | y *           |        |
|----------------------|--------------|-----------------|---------------|--------|
| 02/Nov/2017          |              | Please Selec    | t             | ~      |
| Quantity Dispensed * |              | Drug Conce      | ntration      |        |
|                      | mg           | 500 mg          |               |        |
| Lot Number           |              | Expiration D    | ate           |        |
| ~                    |              | 30/Apr/2018     |               |        |
| Issued To            |              | Bottle ID       |               |        |
| Please Select        | ~            | 123             |               | ~      |
|                      |              | Not in the list | ? Add New Bot | tle ID |
| Notes                |              |                 |               |        |
|                      | Note Templat | es              | 👻 🛞 🔒         | $\Im$  |
| B I U ARC            | Α -          | aby 🚽 📿         | 13 13 13      |        |
| en en en 👐 🗸         |              |                 |               |        |
|                      |              |                 |               |        |
|                      |              |                 |               |        |
|                      |              |                 |               |        |
|                      |              |                 |               |        |

The next tab allows you to record the **Dispensing** information. This allows tracking of who did the dispensing and who it was dispensed to. If the drug is not in your inventory and you wish to add it you can do so here.

Recording this Dispensing information is not mandatory and will be used mainly for controlled substances that need to be more closely monitored. An example would be dispensing a specific number of oral Diazepam tablets to ensure bottle counts are correct.

|   |   | Actions -   |
|---|---|-------------|
|   | + | Add         |
| _ | 8 | Edit        |
| - | × | Delete      |
|   | 4 | Print Label |

An option under the Dispensing tab > Actions menu is to Print Label. You will select the type of label and then the location(s) for Printing. When you select Generate PDF to Print you will have the label for the drug container.

| Select type of label used in pr                                                                                                    | inter            |              |      |
|----------------------------------------------------------------------------------------------------|------------------|--------------|------|
| Please select a template                                                                                                    |                  |              |      |
| Template                                                                                                    | -                | 100          |      |
| Label 4 x 2'<br>Avery \$163 - US letter                                                                                                    |                  |              |      |
| Label 2.25' square<br>Avery 5995 - US letter                                                                                                    |                  |              |      |
| Label 3 30 x 2 33'<br>Avery 5095 - US letter                                                                                                    |                  |              |      |
| Label 99.1 x 57 mm<br>Avery J8173 - A4                                                                                                    | Name             | Label 4 x 2" |      |
| Label 63.4 x 72 mm<br>Avery L7164 - A4                                                                                                    | Brand Name       | Avery 5163   |      |
| Label 96 x 63.5 mm                                                                                                    | Paper Type       | US letter    | - 11 |
| count and control of                                                                                                    | Label Width      | 4"           | - 11 |
|                                                                                                    | Label Height     | 2"           | - 11 |
|                                                                                                    | Columns Per Page | 2            | - 11 |
|                                                                                                    | Rows Per Page    | 5            |      |
|                                                                                                    |                  |              |      |
|                                                                                                    |                  | X            |      |
| uniting Label - May 2                                                                                                    |                  | Χ            |      |
| noning Label - May 2<br>I Label focation(c) for printing                                                                                                    |                  | Χ            |      |
| Table Locket Step 3 Table Locket Step 3 Table                                                                                                    | for the fight    | X            |      |
| maning Laber - Story J<br>Table Location (See See See See See See See See See Se                                                                                                    | to in feet       | X            |      |
| Annual (add) - Story J      Table facables () for patient      Table facables () for patient      Tables () for patient      Table facables () for pati                                                                                                    | to jo des        | X            |      |
| ensing Label - May 2<br>T Label School (May 2<br>T Label School (May 2<br>- State (May 2)<br>- State (May 2)<br>- Stat | b (diga          | X            |      |
| the second second                                                                                                    |                  | X            |      |
| maning Label: Stop J T Label Conference of the stop JA T Label Conference of the stop JAA T Label Conference of the stop JAA T Label Conference of the stop                                                                                                    | b 3644           | X            |      |

It is the mission of Species360 to facilitate international collaboration in the collection and sharing of information on animals and their environments for zoos, aquariums and related organizations. www.Species360.org – Global Information Serving Conservation

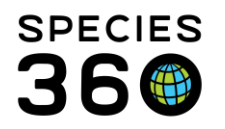

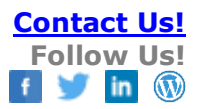

| Add Drug Administration | Record          |                |   |                                               |                         |                  |                       |          |               |                |       |      |                  | ×      |
|-------------------------|-----------------|----------------|---|-----------------------------------------------|-------------------------|------------------|-----------------------|----------|---------------|----------------|-------|------|------------------|--------|
| Date * 11/01/2017       | Time *<br>11:45 | Success<br>S0% | ~ | Administered By *<br>Species360 Member Suppor | Notes<br>B<br>60<br>Add | I<br>≪∑<br>notes | <u>U</u><br>≝<br>here | ABC<br>• | lote Ten<br>A | nplates<br>• 🍨 | : - 4 | 2 := | ) <b>G</b><br>(E | 3      |
|                         |                 |                |   |                                               |                         |                  |                       |          |               |                |       | , s  | ave 🚫            | Cancel |

You can track the success of administering the treatment using the **Administration** tab. Use the Notes box to record additional details.

| Preso<br>Start<br>Anim<br>Treat<br>Instr<br>Expir<br>Return | ribed By<br>on<br>al ID<br>ment iter<br>uctions<br>es<br>n unused n | : Species360 Memb<br>: 10/31/2017<br>: 205891 Polish chic<br>: ACHROMYCIN (50<br>:<br>: 11/07/2017<br>nedication to the dispensing location<br>500 mg Liquid) (Tetracycline) | er Support<br>ken/Gallus gallus domestic polish Female (<br>0 mg Liquid) (Tetracycline) | CLARABELLE |                |
|-------------------------------------------------------------|---------------------------------------------------------------------|----------------------------------------------------------------------------------------------------|-----------------------------------------------------------------------------------------|------------|----------------|
| ⊿ ≈                                                         |                                                                     |                                                                                                    |                                                                                         |            |                |
|                                                             |                                                                     | Administration Date/Time                                                                                                    | Administered By                                                                         | Success    | Notes          |
|                                                             |                                                                     | 11/01/2017 11:45                                                                                                    | Species360 Member Support                                                               | 90%        | Add notes here |
|                                                             |                                                                     | 10/31/2017 11:30                                                                                                    | Species360 Member Support                                                               | 50%        |                |
|                                                             |                                                                     |                                                                                                    |                                                                                         |            |                |

The administration records will display in the grid. Providing keepers with access to view/add/edit this screen will allow them to enter the details of administration directly into ZIMS.

| F | Staff II                                   | struc                                          | tions                                         |                                                    |                                                   |                                      |                               |                               |                                |                   |                   |                  |                 |               |        |         |         |        |         |       |          |         |       | _     |         | _     | _      |        | _ |
|---|--------------------------------------------|------------------------------------------------|-----------------------------------------------|----------------------------------------------------|---------------------------------------------------|--------------------------------------|-------------------------------|-------------------------------|--------------------------------|-------------------|-------------------|------------------|-----------------|---------------|--------|---------|---------|--------|---------|-------|----------|---------|-------|-------|---------|-------|--------|--------|---|
|   |                                            |                                                |                                               |                                                    |                                                   |                                      |                               |                               |                                |                   |                   |                  |                 |               |        |         |         |        |         |       |          |         |       |       | Gene    | erate | Instru | ctions |   |
|   |                                            |                                                |                                               |                                                    |                                                   |                                      |                               |                               |                                |                   |                   |                  |                 |               |        |         |         |        |         |       | Note     | Templa  | ates  |       |         | ~     | 0      |        | ę |
|   | в                                          | I                                              | U                                             | ABC                                                | A                                                 | •                                    | aby 🚽                         | 2                             | Ξ                              | ΙΞ                | 69                | ŝ                | ABC             | -             |        |         |         |        |         |       |          |         |       |       |         |       |        |        |   |
|   | Give :<br>Start<br>Admir<br>Keep<br>for 30 | 1 mg (<br>treatn<br>nistrat<br>medic<br>) minu | of Dex<br>nent o<br>ion ro<br>ation<br>tes fo | ameth<br>on 10/3<br>oute: Ir<br>in the<br>or any a | asone,<br>31/201<br>njectior<br>refridg<br>advers | , onci<br>.7<br>n<br>gerato<br>e rea | e a day<br>or. Trea<br>ctions | / (sid) f<br>itment<br>before | for 7 da<br>is best<br>letting | given a<br>animal | after m<br>out in | orning<br>to the | feed.<br>enclos | Wash<br>sure. | ı hand | is to a | avoid p | possib | ole rea | ction | if the d | irug to | uched | l you | r skin. | . Wat | tch ar | nimal  | ] |
|   |                                            |                                                |                                               |                                                    |                                                   |                                      |                               |                               |                                |                   |                   |                  |                 |               |        |         |         |        |         |       |          |         |       |       |         |       |        |        |   |
|   |                                            |                                                |                                               |                                                    |                                                   |                                      |                               |                               |                                |                   |                   |                  |                 |               |        |         |         |        |         |       |          |         |       |       |         |       |        |        |   |

Use the **Staff Instruction** tab to provide detailed instructions to the staff for administration of the drug. The information in the blue box is sourced from the Prescription tab information and will prefill when you select the Generate Instructions button. You can add additional text to reflect any special restrictions, and include any follow up observations required. In the screen shot below, the text in the green box is a free text entry. **VERY IMPORTANT NOTE**: If you are adding additional text to the instructions select the Generate Instructions first as doing so after will overwrite your free text entry. Remember to save before moving on to print a treatment compliance sheet.

It is the mission of Species360 to facilitate international collaboration in the collection and sharing of information on animals and their environments for zoos, aquariums and related organizations.

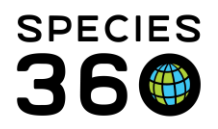

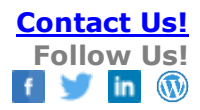

| Prescription | Dispensing   | Administration    | Staff Instructions | Calenda |
|--------------|--------------|-------------------|--------------------|---------|
| Save 🚽       | Save & Close | 😅 Print Staff Ins | tructions          |         |
| Staff Inst   | ructions     | e Print Starr ins | tructions          |         |

Selecting Print Staff Instructions will bring up a sheet with instructions and space for tracking the administration of the treatment. Remember to save your staff instructions before moving on to print or the instructions section will be blank on the printed sheet.

| California de la cal      | 10000                   | to constrain the second statement                                        | Success 0-                                                                        |                                                                                                    |
|---------------------------|-------------------------|--------------------------------------------------------------------------|-----------------------------------------------------------------------------------|----------------------------------------------------------------------------------------------------|
|                           |                         |                                                                          |                                                                                   |                                                                                                    |
| Return unused me          | dication to             | the dispensing loca                                                      | tion                                                                              |                                                                                                    |
| Jse by                    | : 01/D                  | ec/2017                                                                  |                                                                                   |                                                                                                    |
|                           | Give<br>Start<br>Admi   | 9 mg [0.09 ml] of Bay<br>treatment on Nov 11<br>nistration route: Oral   | ytril 10% injection, once<br>, 2017<br>(p.o.)                                     | a day (sid) for 14 days.                                                                                |
| nstructions               | : Keep<br>to av<br>adve | medication in the rel<br>oid possible reaction<br>rse reactions before i | fridgerator. Treatment is<br>if the drug touched you<br>letting animal out of end | s best given after morning feed. Wash hands<br>ir skin. Watch animal for 30 minutes for any<br>closure. |
| Freatment item            | : Bayte                 | il 10% injection (100                                                    | mg/ml Liquid > Solution                                                           | n) (Enrofloxacin) (BAYER WUP)                                                                           |
| Animal ID                 | : 1233                  | 0 Chestnut-mandible                                                      | ed toucan/Ramphastos                                                              | swainsonii Gender : Female                                                                              |
| Prescribed By<br>Start on | : Spec                  | ies360 Member Supp<br>ov/2017                                            | port                                                                              |                                                                                                    |
| oological Garder          |                         |                                                                          |                                                                                   |                                                                                                    |

You can write prescriptions to start in the future and a calendar task will result as a reminder. Additionally, for treatments that last longer than 7 days, ZIMS will automatically generate a calendar task to review the case and determine if the issue is resolved or further care is required. <u>More on the calendar features here.</u>

| Medical Records                                                                           |   |                              |                                                                          |                                | Hel             | p Menu∨ | - 0 <b>- X</b> - |  |  |
|-------------------------------------------------------------------------------------------|---|------------------------------|--------------------------------------------------------------------------|--------------------------------|-----------------|---------|------------------|--|--|
| dit Prescription                                                                          |   |                              |                                                                          |                                |                 |         | ×                |  |  |
| rescription Dispensing Administration Staff Instructions Calendar Task Treatment Response |   |                              |                                                                          |                                |                 |         |                  |  |  |
| Repeat Prescription Ibuprofen 4 2                                                         |   |                              |                                                                          |                                |                 |         |                  |  |  |
| Repeat after 3 Months                                                                     | D | Date Tit<br>Aug 04, 2019 B1: | le<br>1006 / Sun conure / MIG12-29858221 Ibuprofen treatment is complete | Assigned to<br>Adrienne Miller | ✓ Mark complete | N Edit  | X Delete         |  |  |
| Repeat after o days                                                                       | И | i 🗐 Page 1                   | of 1   🕨 🕅   🧬 Page Size 20 Change                                       |                                |                 |         | 1 - 1 of 1       |  |  |
| Repeat on a specified date                                                                |   |                              |                                                                          |                                |                 |         |                  |  |  |

You can schedule repeated Prescriptions into your **Calendar** using the next tab. Select one of the pre-defined schedules or customize the date you want to repeat it.

It is the mission of Species360 to facilitate international collaboration in the collection and sharing of information on animals and their environments for zoos, aquariums and related organizations.

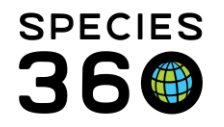

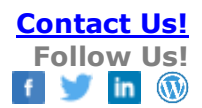

The **Treatment Response** tab is to record the overall response to the treatment and any adverse effects displayed.

Use of the Adverse Effects Note box is encouraged to record details. If an adverse effect is recorded, it will be analyzed in the global drug usage extracts to crowd source knowledge for the zoo medical community.

| Clinical Response      | Health condition deteriorated                |      |
|------------------------|----------------------------------------------|------|
| Adverse Effects        | Select One                                   |      |
| Adverse Effects Note - | 1. Health condition deteriorated             |      |
|                        | 2. No significant change in health condition |      |
|                        | 3. Health condition improved                 |      |
| B I U A                | 4. Undetermined                              | šž 🦃 |
|                        |                                              | -1   |
| Hives.                 | Minor                                        |      |
|                        | Select One                                   |      |
|                        | 1. None                                      |      |
|                        | 2. Minor                                     |      |
|                        | 3. Life threatening                          |      |
|                        | 4. Fatal                                     |      |
|                        | 5. Undetermined                              |      |
|                        | 4                                            |      |

| <b>1</b> | 1/24 | /2017                                 |            |                                                                           |
|----------|------|---------------------------------------|------------|---------------------------------------------------------------------------|
| •        | ß    | 205891 / Polish chicken / HYK12-00441 | 11/24/2017 | Dexamethasone 1 mg once a day (sid) for 7 days Injection                  |
| <b>1</b> | 0/31 | /2017                                 |            |                                                                           |
| ٠        | ß    | 205891 / Polish chicken / HYK12-00441 | 10/31/2017 | ACHROMYCIN (500 mg Liquid) (Tetracycline) 1 mg once for 1 doses Injection |

The treatment will display in the Dashboard as Active (green button) during the dates recorded for the treatment. Once the treatment end date is passed the button will turn red (Inactive).

| 🚼 Ex | port to PDF   🔪 Ed | it 🛛 🗙 Delete | <b>Ю</b> Т | erminate  | 🕘 Clone 🛛 🚔 Print Staff Instructions 🕶 |
|------|--------------------|---------------|------------|-----------|----------------------------------------|
|      | GAN                | Preferred ID  | )          | Taxonor   | ny                                     |
| 6    | HYK12-00441        | 205891        |            | Gallus ga | llus domestic polish/Polish chicken    |

Should you need to terminate the Treatment prior to the scheduled date > select the Terminate button located above the lower preview pane. This screen allows you to record Details as to why the treatment was terminated.

| Terminate Prescription                                                                                                    | ×                                                                                                    | If Dispensing records were recorded, then after                                                                                                    |
|----------------------------------------------------------------------------------------------------|----------------------------------------------------------------------------------------------------|----------------------------------------------------------------------------------------------------|
| Termination Date *     Termination       11/27/2017     □       Doses Given     Adverse       3     Minor       Notes     ■       B     I     I       B     I     I       B     I     I       Image: Seven     Image: Seven | ation Reason *<br>e effect(s) v<br>e Reactions<br>v<br>v<br>c<br>c<br>i<br>i<br>i<br>i<br>i<br>i<br>i<br>i<br>i<br>i<br>i<br>i<br>i<br>i<br>i<br>i | terminating, you will be redirected to the Dispensing<br>screen to edit those records. The treatment will now<br>display as Inactive in the dashboard.<br>If you need to edit the termination details, click the<br>Terminate button again. |
| Add notes here                                                                                                    | Warning<br>Dispensing records<br>records screen. Edit<br>of any treatment ite                                                                      | already exist for this prescription. You will now be redirected to the dispensing<br>those records as needed to reflect the termination of this prescription and the return<br>ems to the hospital inventory.                               |

It is the mission of Species360 to facilitate international collaboration in the collection and sharing of information on animals and their environments for zoos, aquariums and related organizations.

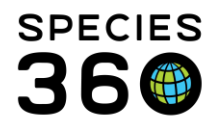

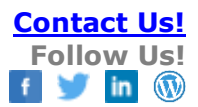

Associated Topics:

Medical- active prescriptions and treatments

Revised 30 March 2023